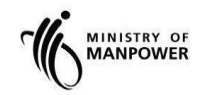

# **MOM WSH eServices**

# User Guide – Submit SS651 Audit Finding Report (SysSASS) eServices

Version 2.3

# **REVISION HISTORY**

| Version | Effective Date | SUMMARY OF CHANGES                                        | Remarks       |
|---------|----------------|-----------------------------------------------------------|---------------|
| 1.0     | 05/02/2015     |                                                           |               |
| 2.0     | 05/06/2015     |                                                           |               |
| 2.1     | 14/12/2017     | Revised guide document of SysSASS eServices.              |               |
| 2.2     | 31/08/2018     | Remove SingPass login with CorpPass User Login            | Enhance Login |
| 2.3     | 11/03/2022     | Revised guide document to replace SS506 part 3 with SS651 |               |
|         |                |                                                           |               |
|         |                |                                                           |               |

# TABLE OF CONTENTS

| REV   | /ISION HISTORY                                         | 2  |
|-------|--------------------------------------------------------|----|
| 1.    | SUBMIT SS651 AUDIT FINDINGS REPORT (SysSASS) eServices | 4  |
| 1.1   | Steps to access SysSASS eServices                      | 4  |
| 1.2   | eService Login                                         | 6  |
| 1.2.  | 1 Auditor Dashboard                                    | 6  |
| 1.2.2 | 2 WSHAO and Occupier Representative Dashboard          | 8  |
| 1.3   | Create Report                                          | 11 |
| 1.4   | Save as Draft Report                                   | 19 |
| 1.5   | Submit Draft Report                                    | 22 |
| 1.6   | Submit Returned Report                                 | 25 |
| 1.7   | View Submitted Report.                                 | 29 |

# 1. SUBMIT SS651 AUDIT FINDINGS REPORT (SysSASS) eServices

# 1.1 Steps to access SysSASS eServices.

**1.1.1** Go to <u>www.mom.gov.sg</u>. Fill in 'SS651 AUDIT' and Click on [Submit Audit Findings] (Figure 1) the search box, and then click [Search] button (Figure 1).

| https://w | www.mom  | .gov.sg                 |                    |                                   |                           |                  |                    |                     | Ð                      | 6         | Ui          | •  |
|-----------|----------|-------------------------|--------------------|-----------------------------------|---------------------------|------------------|--------------------|---------------------|------------------------|-----------|-------------|----|
| Chemical  | accident | 🗅 Chemwatch - Log       | in 🌠 C&L Inventory | - EC 🎦 DC Bootcamp 2021.          | . 🚯 Data Science Conn     | DEUROPA - MINERV | 🌔 GeoSpace Map Vie | 🔲 Document informat | 🕒 ISO Electronic Appli | 💿 Licence | ne Intranet | :  |
| ;         | 🤌 A S    | Singapore Go            | vernment Age       | ncy Website                       |                           |                  |                    |                     |                        |           |             |    |
| ٢         | (6       | MINISTRY OF<br>MANPOWER |                    |                                   |                           |                  |                    |                     |                        | A         | bout        | us |
|           | All N    | SS651                   | audit              |                                   |                           |                  |                    |                     | ×                      | Q Se      | arch        |    |
|           |          | E Pa                    | ge 🕻               | <b>Submit an</b><br>→ What is SS6 | 5 <b>S651 audit</b><br>51 | >                |                    |                     | Î                      | _         |             |    |
|           |          | 🔳 Pa                    | ge                 | Submit a Co                       | onSASS audit              |                  |                    |                     |                        |           |             |    |
|           |          | ~                       |                    |                                   | F                         | igure 1          |                    |                     |                        |           |             |    |

**1.1.2** Click the hyperlink on [Submit an SS651 Part 3 audit] (Figure 2).

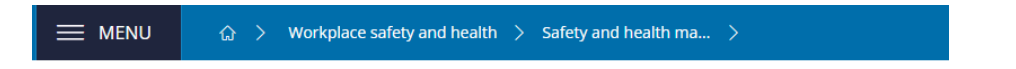

# Submit an SS651 audit

Certain companies need to submit their workplace's safety and health management system (<u>SHMS</u>) audit findings based on SS651.

# At a glance Who are those companies Factory that processes or manufactures petroleum, petroleum products, petrochemicals or petrochemic products.

| companies            | petroleum products, petrochemicals or petrochemical<br>products.                                                             |
|----------------------|----------------------------------------------------------------------------------------------------|
|                      | <ul> <li>Premises that stores toxic or flammable liquids at a<br/>storage capacity of 5,000 or more cubic metres.</li> </ul> |
|                      | <ul> <li>Factory manufacturing fluorine, chlorine, hydrogen<br/>fluoride, carbon monoxide and synthetic polymers.</li> </ul> |
|                      | <ul> <li>Factory manufacturing pharmaceutical products or<br/>their intermediates.</li> </ul>                                |
|                      | Factory manufacturing semiconductor wafers.                                                                                  |
| Who can submit       | <ul><li>Company eService user</li><li>Approved personnel of Workplace Safety and Health</li></ul>                            |
|                      | Auditing Organisation                                                                                                    |
| When to submit       | Every 24 months                                                                                                    |
| Related<br>eServices | Submit and retrieve SS651 audit                                                                                              |

Figure 2

**1.1.3** You will then be redirected to [Submit and retrieve SS651 Audit] landing page, and then click [Log in to WSH eServices] button (Figure 3).

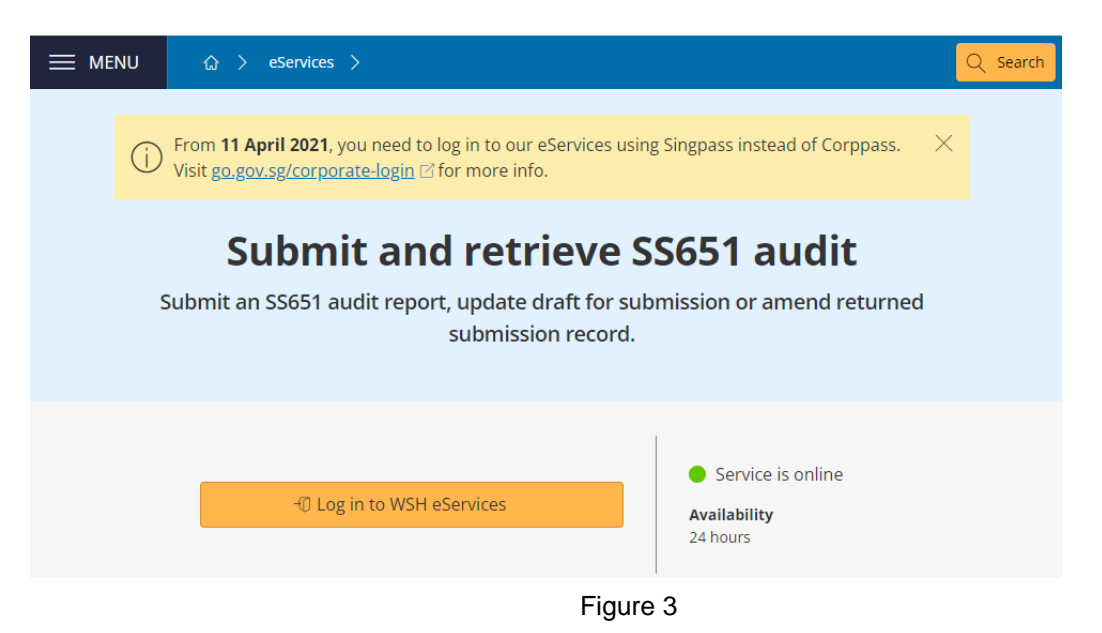

**1.1.4** You will be redirected to [CorpPASS] page (Figure 4).

| Corp Pass<br>Corr                                                                                                    | A A Contact Us   Feedback   Sitemap   FAQ                                     |
|----------------------------------------------------------------------------------------------------|-------------------------------------------------------------------------------|
| Is your business CorpPass-ready?<br>From 1 Sep 2018, business entities can ONLY use CorpPass to log in to gov<br>agencies such as CPF, IRAS and MOM, to prevent disruption to your busine | ernment digital services. Set up your access now to transact with<br>ss flow. |
| Log in with C                                                                                                    | CorpPass                                                                      |
| UEN/ENTITY ID                                                                                                    | Ø                                                                             |
| CORPPASS ID                                                                                                    | Ø                                                                             |
| Password                                                                                                    | Ø                                                                             |
| Remember Entity ID                                                                                                    | ٥                                                                             |
| Forgot <u>Entity / CorpPass ID</u> or <u>Pa</u>                                                                                                    | Login ▶                                                                       |
| Don't have a CorpP<br>Get Start                                                                                                    | ed                                                                            |
| Privacy Statement   Terms of Use   Rate this Website                                                                                                    | Last updated on 5 August 2018<br>© 2018 Government of Singapore               |
|                                                                                                    | Figure 4                                                                      |

# Note:

Using Auditor login (registered as CorpPass User) will see all ConSASS report's status in Draft, Submitted, and Rejected for resubmissions for his/her auditors under the WSHAO.

Using WSHAO login (registered as WSHAO's UEN CorpPass Admin) will see all ConSASS report's status in Draft, Submitted, and Rejected for resubmissions for all auditors under the WSHAO.

Using Occupier login (registered as Occupier's UEN CorpPass User or CorpPass Admin) will see all ConSASS Drafts and Submissions made for the Occupier.

## 1.2 eService Login

## 1.2.1 Auditor Dashboard.

- 1.2.1.1 You will be redirected to [CorpPASS] page (Figure 5).
- 1.2.1.2 Fill in [UEN/ENTITY ID], [CORPPASS ID] and [Password], and then click [Login] button (Figure 5).

#### Note:

Using Auditor login (registered as CorpPass User) will see all ConSass report's status in Draft, Submitted, and Rejected for resubmissions for his/her auditors under the WSHAO.

| Corprass                                                                                                    |                                                                                                  | A A Contact Us   Feedback   Sitemap   FAQ                       |
|----------------------------------------------------------------------------------------------------|--------------------------------------------------------------------------------------------------|-----------------------------------------------------------------|
| Is your business CorpPass-ready?<br>From 1 Sep 2018, business entities can ONLY<br>agencies such as CPF, IRAS and MOM, to pre | use CorpPass to log in to government digital services<br>event disruption to your business flow. | . Set up your access now to transact with                       |
|                                                                                                    | Log in with CorpPass                                                                             |                                                                 |
| UEI                                                                                                    | WENTITY ID                                                                                       | Ø                                                               |
| CO                                                                                                    | RPPASS ID                                                                                        | 0                                                               |
| Pas                                                                                                    | sword                                                                                            | Ø                                                               |
|                                                                                                    | member Entity ID                                                                                 | 0                                                               |
| Forgo                                                                                                    | t <u>Entity / CorpPass ID</u> or <u>Password</u><br>Cancel Login •                               |                                                                 |
|                                                                                                    | Don't have a CorpPass Account?<br>Get Started                                                    |                                                                 |
| Privacy Statement   Terms of Use   Rate this Website                                                                          |                                                                                                  | Last updated on 5 August 2018<br>© 2018 Government of Singapore |

Figure 5

# Submit SS651 Audit Findings Report (SysSASS) eServices

#### Version 2.3

# 1.2.1.3 User will be navigated to [Auditor Dashboard] if Auditor logins (Figure 6).

| MINISTRY OF<br>MANPOWER  | Singapore Government<br>Integrity - Service - Excellence<br>Sitemap   Contact us |               |                 |
|--------------------------|----------------------------------------------------------------------------------|---------------|-----------------|
|                          |                                                                                  |               | xiuhua 🔿 Logout |
|                          |                                                                                  |               | Greate report   |
| Q Use search filters for | or faster results                                                                |               | ~               |
| UEN                      | Workplace No.                                                                    | Occupier Name |                 |
| Workplace Address        | Postal Code                                                                      |               |                 |
| O Draft O Rejected       | O Submitted                                                                      |               |                 |

#### Draft Submissions List

#### 43 items | Page 1 2 3 4 5 > >

| SNo. | Report Reference No. | UEN        | Workplace No.  | Occupier Name                        | Report Type   | Action |
|------|----------------------|------------|----------------|--------------------------------------|---------------|--------|
| 1    | 1656                 | 00022100K  | 00022100K0001  | A Y ABDUL RAHIMAN                    | SYSTEM_SAFETY | EDIT   |
| 2    | 1655                 | 198001191N | 198001191N0002 | NCS COLD STORES (S) PTE LTD          | SYSTEM_SAFETY | EDIT   |
| 3    | 1637                 | 198001191N | 198001191N0002 | NCS COLD STORES (S) PTE LTD          | SYSTEM_SAFETY | EDIT   |
| 4    | 1576                 | 199508859K | 199508859K0001 | A & G INDUSTRIAL GAS TRADING PTE LTD | SYSTEM_SAFETY | EDIT   |
| 5    | 1572                 | 198901084M | 198901084M0001 | A & B FILMS PTE LTD                  | SYSTEM_SAFETY | EDIT   |

#### Rejected Reports for Resubmission

#### 1 items |Page 1

| SNo. | Report Reference No. | Workplace No.  | Occupier Name               | Report Type   | Action |
|------|----------------------|----------------|-----------------------------|---------------|--------|
| 1    | 1069                 | 198104180D0003 | TUNG HAI RESTAURANT PTE LTD | SYSTEM_SAFETY | EDIT   |

#### Submitted Reports List

#### 16 items | Page 1 2 3 4 > >

| SNo. | Report Reference<br>No. | Workplace No.  | Occupier Name                               | Workplace Address                                     | Application<br>Status |
|------|-------------------------|----------------|---------------------------------------------|-------------------------------------------------------|-----------------------|
| 1    | 1740                    | 199004233H0003 | H & D CONSTRUCTION &<br>ENGINEERING PTE LTD | 22 WOODLANDS LINK #02-11 Singapore<br>738734          | PENDING               |
| 2    | 1738                    | 199004233H0003 | H & D CONSTRUCTION &<br>ENGINEERING PTE LTD | 22 WOODLANDS LINK #02-11 Singapore<br>738734          | ACCEPTED              |
| 3    | 1669                    | 39005400C0002  | K & A PACKAGING INDUSTRIES                  | 55 AYER RAJAH CRESCENT,# 02-25/26                     | ACCEPTED              |
| 4    | 1650                    | 198901084M0001 | A & B FILMS PTE LTD                         | 5 KIM CHUAN TERRACE                                   | PENDING               |
| 5    | 1649                    | 00022100K0001  | A Y ABDUL RAHIMAN                           | 5 ANG MO KIO STREET 62 #- NCS HUB<br>SINGAPORE 569141 | PENDING               |

Figure 6

# 1.2.2 WSHAO and Occupier Representative Dashboard

- 1.2.2.1 You will be redirected to [CorpPass] page (Figure 7).
- 1.2.2.2 Fill in [UEN/ENTITY ID], [CORPPASS ID] and [Password], and then click [Login] button (Figure 7).

### Note:

Using WSHAO login (registered as WSHAO's UEN CorpPASS Admin) will see all ConSASS report's status in Draft, Submitted, and Rejected for resubmissions for all auditors under the WSHAO.

| Singapore Corporate Access<br>Pass<br>Data                                                              |                                                                                                    | Singapore Government<br>Integrity - Service - Excellence<br>A A  Contact Us   Feedback   Sitemap   FAQ |
|----------------------------------------------------------------------------------------------------|----------------------------------------------------------------------------------------------------|----------------------------------------------------------------------------------------------------|
| Is your business CorpPass-<br>From 1 Sep 2018, business entities o<br>agencies such as CPF, IRAS and MC | eady?<br>an ONLY use CorpPass to log in to government digital s<br>M, to prevent disruption to your business flow. | ervices. Set up your access now to transact with                                                       |
|                                                                                                    | Log in with CorpPa                                                                                                 | SS                                                                                                    |
|                                                                                                    | UEN/ENTITY ID                                                                                                    | Ø                                                                                                    |
|                                                                                                    | CORPPASS ID                                                                                                    | Ø                                                                                                    |
|                                                                                                    | Password                                                                                                    | Ø                                                                                                    |
|                                                                                                    | Remember Entity ID                                                                                                 | Ø                                                                                                    |
|                                                                                                    | Forgot Entity / CorpPass ID or Password                                                                            |                                                                                                    |
|                                                                                                    | Cancel Login >                                                                                                    | l                                                                                                    |
|                                                                                                    | Don't have a CorpPass Account?<br>Get Started                                                                      |                                                                                                    |
| Privacy Statement   Terms of Use   Rate this V                                                          | Nebsite                                                                                                    | Last updated on 5 August 2018<br>© 2018 Government of Singapore                                        |

Figure 7

1.2.2.3 For WSHAO login the system will be navigated to [Auditor Dashboard] (Figure 8).

|                                      | Singapore Government<br>Integrity - Service - Excellence<br>Sitemap   Contact us |               |                 |
|--------------------------------------|----------------------------------------------------------------------------------|---------------|-----------------|
| 分 System Safety Audit Scoring System |                                                                                  |               | xiuhua 🔿 Logout |
|                                      |                                                                                  |               | Greate report   |
| Q Use search filters                 | for faster results                                                               |               | ~               |
| UEN                                  | Workplace No.                                                                    | Occupier Name |                 |
| Workplace Address                    | Postal Code                                                                      |               |                 |
| O Draft O Rejected                   | O Submitted                                                                      |               |                 |

## Draft Submissions List

43 items | Page 1 2 3 4 5 > >

| SNo. | Report Reference No. | UEN        | Workplace No.  | Occupier Name                        | Report Type   | Action |
|------|----------------------|------------|----------------|--------------------------------------|---------------|--------|
| 1    | 1656                 | 00022100K  | 00022100K0001  | A Y ABDUL RAHIMAN                    | SYSTEM_SAFETY | EDIT   |
| 2    | 1655                 | 198001191N | 198001191N0002 | NCS COLD STORES (S) PTE LTD          | SYSTEM_SAFETY | EDIT   |
| 3    | 1637                 | 198001191N | 198001191N0002 | NCS COLD STORES (S) PTE LTD          | SYSTEM_SAFETY | EDIT   |
| 4    | 1576                 | 199508859K | 199508859K0001 | A & G INDUSTRIAL GAS TRADING PTE LTD | SYSTEM_SAFETY | EDIT   |
| 5    | 1572                 | 198901084M | 198901084M0001 | A & B FILMS PTE LTD                  | SYSTEM_SAFETY | EDIT   |

# Rejected Reports for Resubmission

|      |                      |                |                             | <b>1</b> it   | ems  Page 1 |
|------|----------------------|----------------|-----------------------------|---------------|-------------|
| SNo. | Report Reference No. | Workplace No.  | Occupier Name               | Report Type   | Action      |
| 1    | 1069                 | 198104180D0003 | TUNG HAI RESTAURANT PTE LTD | SYSTEM_SAFETY | EDIT        |

#### Submitted Reports List

|      |                         |                |                                             | 16 items                                              | s   Page 1 2 3 4 > >  |
|------|-------------------------|----------------|---------------------------------------------|-------------------------------------------------------|-----------------------|
| SNo. | Report Reference<br>No. | Workplace No.  | Occupier Name                               | Workplace Address                                     | Application<br>Status |
| 1    | 1740                    | 199004233H0003 | H & D CONSTRUCTION &<br>ENGINEERING PTE LTD | 22 WOODLANDS LINK #02-11 Singapore<br>738734          | PENDING               |
| 2    | 1738                    | 199004233H0003 | H & D CONSTRUCTION &<br>ENGINEERING PTE LTD | 22 WOODLANDS LINK #02-11 Singapore<br>738734          | ACCEPTED              |
| 3    | 1669                    | 39005400C0002  | K & A PACKAGING INDUSTRIES                  | 55 AYER RAJAH CRESCENT,# 02-25/26                     | ACCEPTED              |
| 4    | 1650                    | 198901084M0001 | A & B FILMS PTE LTD                         | 5 KIM CHUAN TERRACE                                   | PENDING               |
| 5    | 1649                    | 00022100K0001  | A Y ABDUL RAHIMAN                           | 5 ANG MO KIO STREET 62 #- NCS HUB<br>SINGAPORE 569141 | PENDING               |
|      |                         |                |                                             |                                                       |                       |

Figure 8

1.2.2.4 For Occupier Representative Login the system will be navigated to [Auditor Dashboard] (Figure 9).

### Note:

ht © 2017 G

Using Occupier login (registered as Occupier's UEN CorpPASS User or CorpPASS Admin) will see all ConSASS Drafts and Submissions made for the Occupier.

| ☆ System Safety Audit Scoring System |                  |               | xiuhua 🕀 Logout |
|--------------------------------------|------------------|---------------|-----------------|
|                                      |                  |               | ① Create report |
| Q Use search filters for             | r faster results |               | ^               |
| UEN                                  | Workplace No.    | Occupier Name |                 |
| Workplace Address                    | Postal Code      |               |                 |
| • Draft • Rejected                   | Submitted        |               |                 |
| Q Search                             |                  |               |                 |

#### Draft Submissions List

43 items | Page 1 2 3 4 5 > >

| SNo. | Report Reference No. | UEN        | Workplace No.  | Occupier Name                        | Report Type   | Action |
|------|----------------------|------------|----------------|--------------------------------------|---------------|--------|
| 1    | 1656                 | 00022100K  | 00022100K0001  | A Y ABDUL RAHIMAN                    | SYSTEM_SAFETY | EDIT   |
| 2    | 1655                 | 198001191N | 198001191N0002 | NCS COLD STORES (S) PTE LTD          | SYSTEM_SAFETY | EDIT   |
| 3    | 1637                 | 198001191N | 198001191N0002 | NCS COLD STORES (S) PTE LTD          | SYSTEM_SAFETY | EDIT   |
| 4    | 1576                 | 199508859K | 199508859K0001 | A & G INDUSTRIAL GAS TRADING PTE LTD | SYSTEM_SAFETY | EDIT   |
| 5    | 1572                 | 198901084M | 198901084M0001 | A & B FILMS PTE LTD                  | SYSTEM_SAFETY | EDIT   |

## Rejected Reports for Resubmission

|      |                      |                |                             | 1             | tems (Page 1 |
|------|----------------------|----------------|-----------------------------|---------------|--------------|
| SNo. | Report Reference No. | Workplace No.  | Occupier Name               | Report Type   | Action       |
| 1    | 1069                 | 198104180D0003 | TUNG HAI RESTAURANT PTE LTD | SYSTEM_SAFETY | EDIT         |

#### Submitted Reports List

16 items | Page 1 2 3 4 > >

|         | SNo.         | Report Reference<br>No.           | Workplace No.            | Occupier Name                               | Workplace Address                                     | Application<br>Status |
|---------|--------------|-----------------------------------|--------------------------|---------------------------------------------|-------------------------------------------------------|-----------------------|
|         | 1            | 1740                              | 199004233H0003           | H & D CONSTRUCTION &<br>ENGINEERING PTE LTD | 22 WOODLANDS LINK #02-11 Singapore<br>738734          | PENDING               |
|         | 2            | 1738                              | 199004233H0003           | H & D CONSTRUCTION &<br>ENGINEERING PTE LTD | 22 WOODLANDS LINK #02-11 Singapore<br>738734          | ACCEPTED              |
|         | 3            | 1669                              | 39005400C0002            | K & A PACKAGING INDUSTRIES                  | 55 AYER RAJAH CRESCENT,# 02-25/26                     | ACCEPTED              |
|         | 4            | 1650                              | 198901084M0001           | A & B FILMS PTE LTD                         | 5 KIM CHUAN TERRACE                                   | PENDING               |
|         | 5            | 1649                              | 00022100K0001            | A Y ABDUL RAHIMAN                           | 5 ANG MO KIO STREET 62 #- NCS HUB<br>SINGAPORE 569141 | PENDING               |
| right ( | 0 2017 Gover | nment of Singapore Contact us Ter | ms of use Privacy policy |                                             |                                                       |                       |

Figure 9

# 1.3 Create Report.

# **1.3.1** Click [Create Report] to submit new report (Figure 10).

| MINISTRY OF                          | Singapore Government<br>Integrity - Service - Excellence<br>Sitemap   Contact us |               |                 |
|--------------------------------------|----------------------------------------------------------------------------------|---------------|-----------------|
| 습 System Safety Audit Scoring System |                                                                                  |               | xiuhua 🔿 Logout |
|                                      |                                                                                  |               | © Create report |
| Q Use search filters                 | for faster results                                                               |               | ~               |
| UEN                                  | Workplace No.                                                                    | Occupier Name |                 |
| Workplace Address                    | Postal Code                                                                      |               |                 |
| O Draft O Rejected                   | O Submitted                                                                      |               |                 |

Figure 10

**1.3.2** Filter the Workplace using UEN or Workplace No. or Occupier Name or Workplace Address or Postal Code (Figure 11)

| MINISTRY OF<br>MANPOWER |                                    | Singapore Government<br>Integrity - Service - Excellence<br>Sitemap   Contact us |
|-------------------------|------------------------------------|----------------------------------------------------------------------------------|
| ជ                       | System Safety Audit Scoring System | TESTER OLogout                                                                   |

# SS506 Part 1/Part 3 Audit Finding Submission Workplace List

| Q Use Search filters fo | or faster results |               | ^ |
|-------------------------|-------------------|---------------|---|
| Workplace Address       | Postal Code       | Occupier Name |   |
| Q Search                |                   |               |   |

Figure 11

# **1.3.3** Click on [Workplace No] link to start submitting the report (Figure 12)

| MINISTRY OF MANPOWER |                                    | Singapore Government<br>Integrity - Service - Excellence<br>Sitemap   Contact us |
|----------------------|------------------------------------|----------------------------------------------------------------------------------|
| ណ                    | System Safety Audit Scoring System | TESTER OLogout                                                                   |

# SS506 Part 1/Part 3 Audit Finding Submission Workplace List

| Q        | Use Search | n filters for faster resul<br>Workplace No.<br>198901084MC | ts<br>0001          | Occupier Name       | ^               |
|----------|------------|------------------------------------------------------------|---------------------|---------------------|-----------------|
| Workplac | ce Address | Postal Code                                                |                     |                     |                 |
|          |            |                                                            |                     |                     | 1 items  Page 1 |
| SNo.     | UEN        | Workplace No.                                              | Occupier Name       | Workplace Address   |                 |
| 1        | 198901084M | (198901084M0001)                                           | A & B FILMS PTE LTD | 5 KIM CHUAN TERRACE |                 |

Figure 12

| System Safety Audit Sc   | oring System        |                       |                   | TESTER တိLo     |
|--------------------------|---------------------|-----------------------|-------------------|-----------------|
|                          |                     |                       |                   |                 |
| 0                        | 2                   | 3                     | 4                 | 5               |
| Workplace Details        | Auditors Details    | Audit Scoring Details | Preview & declare | Acknowledgement |
| Workplace Details        |                     |                       |                   |                 |
| ccupier Name:            | A & B FILMS PTE LTD |                       |                   |                 |
| EN:                      | 198901084M          |                       |                   |                 |
| ilC:                     | 32504               |                       |                   |                 |
| orkplace Name:           | 108463_Fty_Name     |                       |                   |                 |
| o.of Workplaces:         | 4                   |                       |                   |                 |
| orkplace Address:        | 5 KIM CHUAN TERRACE |                       |                   |                 |
| orkplace No.:            | 198901084M0001      |                       |                   |                 |
| orkplace Representative: | 382139_Name         |                       |                   |                 |
| ntact No.:               | 91634316            |                       |                   |                 |
| x No.:                   | 65918380            |                       |                   |                 |
|                          |                     |                       |                   |                 |
|                          |                     |                       |                   |                 |

# **1.3.4** Click the button [Continue] system will load the workplace details (Figure 13).

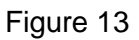

**1.3.5** Provide the Occupier/Workplace Contact details and Auditors Details and Click the button on [Continue] (Figure 14).

| MINISTRY OF<br>MANPOWER    |                       |                            |                        | Singapore Government<br>Integrity - Service - Excellence<br>Sitemap   Contact us |
|----------------------------|-----------------------|----------------------------|------------------------|----------------------------------------------------------------------------------|
| ☆ System Safety Audit      | Scoring System        |                            |                        | TESTER OLogout                                                                   |
| System Safe                | ety Audit Scor        | ring System                |                        |                                                                                  |
| Workplace Details          | 2<br>Auditors Details | 3<br>Audit Scoring Details | 4<br>Preview & declare | 5<br>Acknowledgement                                                             |
| Occupier/Workplace Cont    | tact Details          |                            |                        |                                                                                  |
| Occupier/Workplace Contact | Person                |                            |                        |                                                                                  |
| * Occupier Contact Person  |                       |                            |                        |                                                                                  |
| Mobile No                  |                       |                            |                        |                                                                                  |
| * 98765432                 |                       |                            |                        |                                                                                  |
| Email                      |                       |                            |                        |                                                                                  |
| * WORKPLACE@OCCUPIER.      | COM                   |                            |                        |                                                                                  |
|                            |                       |                            |                        |                                                                                  |
|                            |                       |                            |                        |                                                                                  |

| Lead Auditor                   |          |          |
|--------------------------------|----------|----------|
| Auditor Name<br>* LEAD AUDITOR |          |          |
| NRIC/FIN No.<br>* \$1234567D   |          |          |
| Mobile No<br>* 87654321        |          |          |
| Email<br>* AUDITOR@AUDIT.COM   |          |          |
| Audit Date                     |          |          |
| Auditor 1                      |          |          |
| Auditor Name                   |          |          |
| NRIC/FIN No.                   |          |          |
| Mobile No                      |          |          |
| Email                          |          |          |
| Add ⊕                          |          |          |
| Back Continue Save /           | As Draft | × Cancel |

Figure 14

# **1.3.6** Provide the Scorecard entries (Figure 15)

| ☆ System Safety Audit Scoring System eServices | OLogout |
|------------------------------------------------|---------|
|------------------------------------------------|---------|

# System Safety Audit Scoring System

| Vorkplace Detail | Is Auditors Details Audit Scoring Details                                   | 4<br>Preview & declare |         | Ackn     | 5<br>owledgement |
|------------------|-----------------------------------------------------------------------------|------------------------|---------|----------|------------------|
| Audit Det        | ails                                                                        |                        |         |          |                  |
| Element No       | System Element                                                              | Band I                 | Band II | Band III | Band IV          |
| 1                | OSH Policy                                                                  |                        |         |          |                  |
| 2                | Planning for hazard identification, risk assessment and risk control        | 0                      | 0.      | .0       | (R)              |
| 3                | Legal and other requirements                                                |                        |         |          |                  |
| 4                | Objectives                                                                  | 0                      | 0       | 0        | 0                |
| 5                | OSH Management Programme(s)                                                 |                        |         |          |                  |
| 6                | Structure and responsibility                                                | 0                      | 0       | 0        | 0                |
| 7                | Training, awareness and competence                                          |                        |         |          |                  |
| 8                | Consultation and communication                                              | 30                     | 0       | -0       | 0                |
| 9                | Documentation                                                               |                        |         |          |                  |
| 10               | Document and data control                                                   | 0                      | 0       |          | (R.)             |
| 11               | Operational control                                                         |                        |         |          |                  |
| 12               | Emergency preparedness and response                                         | 0                      | 0       | 0        | 0                |
| 13               | Performance measurement and monitoring                                      |                        |         |          |                  |
| 14               | Accidents, incidents, non-conformances and corrective and preventive action | 0                      | ø       | 0        | 0                |
| 15               | Records and records management                                              |                        |         |          |                  |
| 16               | Audit                                                                       | 30                     | 0       | .0       | 0                |
| 17               | Management review                                                           |                        |         |          |                  |

Check here to skip score card entries

# Figure 15

# **1.3.7** Upload supporting documents followed by click on [Continue button].

|                 | ct a file from your computer<br>uments uploading should be less than 2MB |          |
|-----------------|--------------------------------------------------------------------------|----------|
| Back Continue > | 🖾 Save As Draft                                                          | × Cancel |
|                 | Figure 16                                                                |          |

| Open                                                                                                    | A COMPANY AND           |     |                     | <b>X</b>          |
|----------------------------------------------------------------------------------------------------|-------------------------|-----|---------------------|-------------------|
| 🕒 🔾 🗢 📕 🕨 sass                                                                                                    |                         | + 4 | Search sass         | م<br>م            |
| Organize 👻 New folder                                                                                                    |                         |     |                     | = • 🔟 🔞           |
| ☆ Favorites                                                                                                    | Name                    | D   | ate modified        | Туре              |
| Nesktop                                                                                                    | Final Audit Report.docx | 8/  | 22/2017 9:47 AM     | Microsoft Word D, |
| <ul> <li>Recent Places</li> <li>Libraries</li> <li>Documents</li> <li>Music</li> <li>Pictures</li> <li>Subversion</li> <li>Videos</li> </ul> |                         |     |                     |                   |
| 🖳 Computer                                                                                                    |                         |     |                     |                   |
| 🏭 Windows (C:) 🔹 🔹                                                                                                    |                         | m   |                     |                   |
| File nan                                                                                                    | Final Audit Report.docx |     | All Files<br>Open 🛛 | Cancel            |

Figure 17

Select the Document Type as [SHMS Documents] if you are submitting SS651 findings report as shown in Figure 18.

| 下             | Select a file from your computer<br>Documents uploading should be less th | han 2MB                           |                |
|---------------|---------------------------------------------------------------------------|-----------------------------------|----------------|
| Document Name | Doc                                                                       | ument Type                        | Action XRemove |
|               | G                                                                         | Select >                          |                |
| Back Contin   | e > Bave As Draft Si                                                      | HMS Documents upporting Documents | × Cancel       |

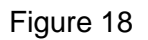

Click on [Continue] button, (Figure 19)

|                                                                                                    | ents uploading should be less                                                                                          | s than 2MB                          |                                                                                                    |                                                          |
|----------------------------------------------------------------------------------------------------|----------------------------------------------------------------------------------------------------|-------------------------------------|----------------------------------------------------------------------------------------------------|----------------------------------------------------------|
|                                                                                                    |                                                                                                    |                                     |                                                                                                    |                                                          |
| ument Name                                                                                                    | D                                                                                                    | ocument Type                        |                                                                                                    | Action                                                   |
| Audit Report.docx                                                                                                    | SI                                                                                                    | HMS Documents                       |                                                                                                    | - ×Remove                                                |
| Continue                                                                                                    | Save As Draft                                                                                                    | uro 19                              |                                                                                                    | X Ca                                                     |
|                                                                                                    | ı ıg                                                                                                    | ule 19                              |                                                                                                    |                                                          |
| 8 Proview and                                                                                                    | d Declare (Figure                                                                                                    | 20)                                 |                                                                                                    |                                                          |
|                                                                                                    | a Declare (rigure                                                                                                    | 5 20)                               |                                                                                                    | Singapore Government                                     |
| MANPOWER                                                                                                    |                                                                                                    |                                     |                                                                                                    | Integrity - Service - Excellence<br>Siteman   Contact us |
|                                                                                                    |                                                                                                    |                                     |                                                                                                    | diversity ( ) and the set                                |
| System Safety Audit Sco                                                                                                    | ring System                                                                                                    |                                     |                                                                                                    | TESTER OLog                                              |
| System Safety Audit Sco                                                                                                    | ring System<br>Y Audit Repoi                                                                                           | rt                                  |                                                                                                    | TESTER OLogout                                           |
| System Safety Audit Sco<br>Ystem Safet                                                                                                    | ring System<br>y Audit Repoi                                                                                           | rt                                  | 0                                                                                                    | TESTER OLogout                                           |
| System Safety Audit Sco<br>ystem Safety<br>Workplace Details                                                                                                    | ring System<br><b>Y Audit Repo</b><br>Auditors Details                                                                 | rt<br>Audit Scoring Details         | 4<br>Preview & declare                                                                                                    | TESTER OLogout<br>5<br>Acknowledgement                   |
| System Safety Audit Sco<br>ystem Safety<br>Workplace Details<br>Workplace Details                                                                                                    | ring System<br><b>Y Audit Repo</b><br>Auditors Details                                                                 | r <b>t</b><br>Audit Scoring Details | 4<br>Preview & declare                                                                                                    | TESTER OLogout                                           |
| System Safety Audit Sco<br>ystem Safety<br>Workplace Details<br>Workplace Details<br>Dccupier Name:                                                                                                    | A & B FILMS PTE LTD                                                                                                    | rt<br>Audit Scoring Details         | Preview & declare                                                                                                    | TESTER OLogout                                           |
| System Safety Audit Sco<br>ystem Safety<br>Workplace Details<br>Workplace Details<br>Dccupier Name:<br>JEN:                                                                                                    | Auditors Details                                                                                                    | r <b>t</b><br>Audit Scoring Details | Preview & declare                                                                                                    | TESTER OLogout                                           |
| System Safety Audit Sco<br>ystem Safety<br>Workplace Details<br>Workplace Details<br>Decupier Name:<br>JEN:<br>ISIC:                                                                                                    | Auditors Details                                                                                                    | r <b>t</b><br>Audit Scoring Details |                                                                                                    | TESTER OLogout                                           |
| System Safety Audit Sco<br>ystem Safety<br>Workplace Details<br>Workplace Details<br>Decupier Name:<br>JEN:<br>SSIC:<br>Vorkplace Name:                                                                                                    | Auditors Details                                                                                                    | rt<br>Audit Scoring Details         | Preview & declare                                                                                                    | TESTER OLogout                                           |
| System Safety Audit Sco<br>ystem Safety<br>Workplace Details<br>Workplace Details<br>Decupier Name:<br>JEN:<br>SIC:<br>Vorkplace Name:<br>No.of Workplaces:                                                                                       | Auditors Details                                                                                                    | rt<br>Audit Scoring Details         | Preview & declare                                                                                                    | TESTER OLogout                                           |
| System Safety Audit Sco<br>ystem Safety<br>Workplace Details<br>Workplace Details<br>Decupier Name:<br>JEN:<br>ISIC:<br>Vorkplace Name:<br>No.of Workplaces:<br>Workplace Address:                                                                | Auditors Details                                                                                                    | rt<br>Audit Scoring Details         | Image: Control of the second second | TESTER OLogout                                           |
| System Safety Audit Sco<br>ystem Safety<br>Workplace Details<br>Workplace Details<br>Decupier Name:<br>JEN:<br>SSIC:<br>Workplace Name:<br>No.of Workplaces:<br>Workplace Address:<br>Workplace No.:                                              | A & B FILMS PTE LTD<br>198901084M<br>32504<br>108463_Fty_Name<br>4<br>5 KIM CHUAN TERRACE<br>198901084M00001           | rt<br>Audit Scoring Details         | Preview & declare                                                                                                    | TESTER OLogout                                           |
| System Safety Audit Sco<br>ystem Safety<br>Workplace Details<br>Workplace Details<br>Occupier Name:<br>JEN:<br>SSIC:<br>Norkplace Name:<br>No.of Workplaces:<br>Workplace Address:<br>Workplace Representative:                                   | Auditors Details A & B FILMS PTE LTD 198901084M 32504 108463_Fty_Name 4 5 KIM CHUAN TERRACE 198901084M0001 382139_Name | rt<br>Audit Scoring Details         | 4<br>Preview & declare                                                                                                    | TESTER OLogout                                           |
| System Safety Audit Sco<br>ystem Safety<br>Workplace Details<br>Workplace Details<br>Decupier Name:<br>JEN:<br>SSIC:<br>Norkplace Name:<br>No.of Workplaces:<br>Norkplace Address:<br>Norkplace No.:<br>Workplace Representative:<br>Contact No.: | Auditors Details                                                                                                    | rt<br>Audit Scoring Details         | Preview & declare                                                                                                    | CESTER OLogout                                           |

# Submit SS651 Audit Findings Report (SysSASS) eServices

AUDITOR@AUDIT.COM

03/01/2018

| Occupier/Workplace Conta             | ct Details              | 🖉 Edit |
|--------------------------------------|-------------------------|--------|
| Occupier/Workplace<br>Contact Person | Occupier Contact Person |        |
| Mobile No                            | 98765432                |        |
| Email                                | WORKPLACE@OCCUPIER.COM  |        |
|                                      |                         |        |
| Lead Auditor                         |                         | 🖉 Edit |
| Auditor Name                         | LEAD AUDITOR            |        |
| NRIC/FIN No.                         | S1234567D               |        |
| Mobile No                            | 87654321                |        |

| I | Audit      | Details |
|---|------------|---------|
|   | a concrete | Discomb |

Email Audit Date

| Element No | System Element                                                              | Band I | Band II | Band III | Band IV |
|------------|-----------------------------------------------------------------------------|--------|---------|----------|---------|
| 1          | OSH Policy                                                                  |        |         |          | 0       |
| 2          | Planning for hazard identification, risk assessment and risk control        | 0      | 0       | 0        | 0       |
| 3          | Legal and other requirements                                                |        |         |          | 0       |
| 4          | Objectives                                                                  | 0      | 0       | 0        | 0       |
| 5          | OSH Management Programme(s)                                                 | 0      | 0       | 0        | 0       |
| 6          | Structure and responsibility                                                | 0      | 0       | 0        | 0       |
| 7          | Training, awareness and competence                                          |        |         |          | 0       |
| 8          | Consultation and communication                                              | 0      | 0       | 0        | 0       |
| 9          | Documentation                                                               |        |         |          | 0       |
| 10         | Document and data control                                                   | 0      | 0       | 0        | 0       |
| 11         | Operational control                                                         | 0      | 0       | 0        | 0       |
| 12         | Emergency preparedness and response                                         | 0      | 0       | 0        | 0       |
| 13         | Performance measurement and monitoring                                      |        |         |          | 0       |
| 14         | Accidents, incidents, non-conformances and corrective and preventive action | 0      | 0       | 0        | 0       |
| 15         | Records and records management                                              | 0      | 0       | 0        | 0       |
| 16         | Audit                                                                       | 0      | 0       | 0        | 0       |
| 17         | Management review                                                           |        |         |          | 0       |

ScoreCard Entries have been skipped

Figure 20

🕫 Edit

Page 18 of 32

**1.3.9** Select the declaration [Check box] and Click the button [Submit], page (Figure 21), system will navigate to [Acknowledgement] page (Figure 22).

| Upload Supporting                                                      | Documents                                                  |                                    |                       | 🖉 Edit                                                 |
|------------------------------------------------------------------------|------------------------------------------------------------|------------------------------------|-----------------------|--------------------------------------------------------|
| Select a                                                               | a file from your computer<br>ents uploading should be less | s than 2MB                         |                       |                                                        |
| Document Name                                                          | Do                                                         | cument Type                        |                       | Action                                                 |
| Final Audit Report.doc                                                 | SH                                                         | MS Documents                       |                       | - ×Remove                                              |
| Declaration I hereby certify that the i act Submit >                   | nformation given in this subm                              | iission is true and correct to the | best of my knowledge. | × Cancel                                               |
| (                                                                      |                                                            | Figure 21                          |                       | singapore Governmen                                    |
| MANPOWER                                                               |                                                            |                                    |                       | Integrity - Service - Excellenc<br>Sitemap   Contact u |
| Workplace Details                                                      | Auditors Details                                           | Audit Scoring Details              | Preview & declare     |                                                        |
| Acknowledgment                                                         |                                                            |                                    |                       | Print                                                  |
| Thank you for your report<br>Date Submitted<br>Report Reference Number | 1/16/2018 5:16:46 PM<br>1770                               |                                    |                       |                                                        |
| Go to Homepage >                                                       |                                                            |                                    |                       |                                                        |

Figure 22

**1.3.10** Click the button on [Back to Dashboard], system will navigate to [SysSASS Dashboard] (Figure 6).

# 1.4 Save as Draft Report

- **1.4.1** Click [Create Report] to submit new report (Figure 10).
- **1.4.2** Filter the Workplace using UEN or Workplace No. or Occupier Name or Workplace Address or Postal Code (Figure 11)
- **1.4.3** Click on [Workplace No] link to start submitting the report (Figure 12)

### Version 2.3

# Submit SS651 Audit Findings Report (SysSASS) eServices

**1.4.4** Provide the Occupier/Workplace Contact details and Auditors Details and Click the button on [Continue] (Figure 13). Or Click on button on [Save As Draft] (Figure 23)

| Auditor 1             |       |       |
|-----------------------|-------|-------|
| Auditor Name          |       |       |
| NRIC/FIN No.          |       |       |
| Mobile No             |       |       |
| Email                 |       |       |
| Add ⊕                 |       |       |
| Back Continue Save As | Draft | X Can |

Figure 23

- **1.4.5** If want to save Auditor details and Scorecard Elements Click on button [Continue] (Figure 19) system will navigate to [Audit Score Details] (Figure 15).
- **1.4.6** Click the button on [Save As Draft] (Figure 24) to save and navigate to [Acknowledgement Page] (Figure 25).

| Select a file fi<br>Documents u | om your computer<br>ploading should be less than 2MB |           |
|---------------------------------|------------------------------------------------------|-----------|
| Document Name                   | Document Type                                        | Action    |
| Upload Report (1).xls           | SHMS Documents                                       | - XRemove |
| Back Continue >                 | 🖹 Save As Draft                                      | × Cancel  |
|                                 | Figure 24                                            |           |

| -((( | MINISTRY OJ<br>MANPOWER                        | Singapore Government<br>Integrity - Service - Excellence<br>Sitemap   Contact us |
|------|------------------------------------------------|----------------------------------------------------------------------------------|
| ធ    | System Safety Audit Scoring System             | TESTER OLogout                                                                   |
| S    | ystem Safety Audit Report                      |                                                                                  |
|      | Vour draft Report has been saved successfully. |                                                                                  |

#### Draft Saved

Your Draft report has been save successfully, but not submitted yet. You can retrieve the Draft to submit. Report reference no.: 1667

Go to Homepage  $\geq$ 

Figure 25

Version 2.3

**1.4.7** Click the button on [Go to Homepage] (Figure 26) return to [SysSASS Dashboard] (Figure 6).

| 1h; | MINISTRY OF<br>MANPOWER            | Singapore Government<br>Integrity - Service - Excellence |
|-----|------------------------------------|----------------------------------------------------------|
| U)  |                                    | Sitemap   Contact us                                     |
| ធ   | System Safety Audit Scoring System | TESTER ①Logout                                           |

# System Safety Audit Report

| Success                       |                                                                                |  |
|-------------------------------|--------------------------------------------------------------------------------|--|
| Your draft Report has be      | en saved successfully.                                                         |  |
| Draft Saved                   |                                                                                |  |
| Your Draft report has been sa | ave successfully, but not submitted yet. You can retrieve the Draft to submit. |  |
| Report reference no.:         | 1667                                                                           |  |
|                               |                                                                                |  |
| Go to Homepage >              |                                                                                |  |
|                               | Figure 26                                                                      |  |

# 1.5 Submit Draft Report

**1.5.1** Click the hyperlink on [Edit], Page (Figure 27) on Dashboard system will navigate to [Preview and Declare] page (Figure 20).

|                                      |                    |               | Singapore Government<br>Integrity · Service · Excellence<br>Sitemap   Contact us |
|--------------------------------------|--------------------|---------------|----------------------------------------------------------------------------------|
| 分 System Safety Audit Scoring System |                    |               | xiuhua 🔿 Logout                                                                  |
|                                      |                    |               | Greate report                                                                    |
| Q Use search filters                 | for faster results |               | ~                                                                                |
| UEN                                  | Workplace No.      | Occupier Name |                                                                                  |
| Workplace Address                    | Postal Code        |               |                                                                                  |
| Draft     O Rejected     Search      | O Submitted        |               |                                                                                  |

Draft Submissions List

|      |                      |            |                               |                                      | 43 items  Page 1 2 3 | 345>>  |
|------|----------------------|------------|-------------------------------|--------------------------------------|----------------------|--------|
| SNo. | Report Reference No. | UEN        | Workplace No.                 | Occupier Name                        | Report Type          | Action |
| 1    | 1656                 | 00022100K  | 00022100K0001                 | A Y ABDUL RAHIMAN                    | SYSTEM_SAFETY        | EDIT   |
| 2    | 1655                 | 198001191N | 198001191N0002                | NCS COLD STORES (S) PTE LTD          | SYSTEM_SAFETY        | EDIT   |
| 3    | 1637                 | 198001191N | 198001191N0002                | NCS COLD STORES (S) PTE LTD          | SYSTEM_SAFETY        | EDIT   |
| 4    | 1576                 | 199508859K | 199508859K0001                | A & G INDUSTRIAL GAS TRADING PTE LTD | SYSTEM_SAFETY        | EDIT   |
| 5    | 1572                 | 198901084M | 19890 <mark>1</mark> 084M0001 | A & B FILMS PTE LTD                  | SYSTEM_SAFETY        | EDIT   |

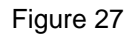

**1.5.2** Click on hyperlink [Edit], Page (Figure 28), to navigate to [Auditor] (Figure 13) or [Audit Scoring Details] (Figure 14).

| MINISTRY OF               |                     |                       |                   | Singapore Government<br>Integrity - Service - Excellence<br>Sitemap   Contact us |
|---------------------------|---------------------|-----------------------|-------------------|----------------------------------------------------------------------------------|
| System Safety Audit Scor  | ing System          |                       |                   | TESTER OLogout                                                                   |
| vstem Safety              | Audit Repo          | ort                   |                   |                                                                                  |
| <u></u>                   |                     |                       | 0                 | 5                                                                                |
| Workplace Details         | Auditors Details    | Audit Scoring Details | Preview & declare | Acknowledgement                                                                  |
| Occupier Name:            | A & B FILMS PTE LTD |                       |                   |                                                                                  |
| Occupier Name:            | A & B FILMS PTE LTD |                       |                   |                                                                                  |
| SSIC:                     | 32504               |                       |                   |                                                                                  |
| Workplace Name:           | 108463_Fty_Name     |                       |                   |                                                                                  |
| No.of Workplaces:         | 4                   | 5                     |                   |                                                                                  |
| Workplace Address:        | 5 KIM CHUAN TERRACE |                       |                   |                                                                                  |
| Workplace No.:            | 198901084M0001      |                       |                   |                                                                                  |
| Workplace Representative: | 382139_Name         |                       |                   |                                                                                  |
| Contact No.:              | 91634316            |                       |                   |                                                                                  |
| Fax No.:                  | 65918380            |                       |                   |                                                                                  |

# Submit SS651 Audit Findings Report (SysSASS) eServices

🕑 Edit

| Occupier/Workplace Contact           | Details                 | 🖉 Edit |
|--------------------------------------|-------------------------|--------|
| Occupier/Workplace<br>Contact Person | Occupier Contact Person |        |
| Mobile No                            | 98765432                |        |
| Email                                | WORKPLACE@OCCUPIER.COM  |        |
| Lead Auditor                         |                         | Edit   |
| Auditor Name                         | LEAD AUDITOR            |        |
| NRIC/FIN No.                         | S1234567D               |        |
| Mobile No                            | 87654321                |        |
| Email                                | AUDITOR@AUDIT.COM       |        |
| Audit Date                           | 03/01/2018              |        |

#### Audit Details

| Element No | System Element                                                              | Band I | Band II | Band III | Band IV |
|------------|-----------------------------------------------------------------------------|--------|---------|----------|---------|
| 1          | OSH Palicy                                                                  | 0      | 0       |          |         |
| 2          | Planning for hazard identification, risk assessment and risk control        | 0      | 0       | 0        | 0       |
| 3          | Legal and other requirements                                                | 0      | 0       |          |         |
| 4          | Objectives                                                                  | 0      | 0       | 0        | 0       |
| 5          | OSH Management Programme(s)                                                 | 0      | 0       |          |         |
| 6          | Structure and responsibility                                                | 0      | 0       | 0        | 0       |
| 7          | Training, awareness and competence                                          | 0      | 0       | 0        | 0       |
| 8          | Consultation and communication                                              | 0      | 0       | 0        | 0       |
| 9          | Documentation                                                               | 0      | 0       |          |         |
| 10         | Document and data control                                                   | 0      | 0       | 0        | 0       |
| 11         | Operational control                                                         | 0      | 0       |          |         |
| 12         | Emergency preparedness and response                                         | 0      | 0       | 0        | 0       |
| 13         | Performance measurement and monitoring                                      | 0      | 0       |          |         |
| 14         | Accidents, incidents, non-conformances and corrective and preventive action | 0      | 0       | 0        | 0       |
| 15         | Records and records management.                                             | 0      | 0       |          |         |
| 16         | Audit                                                                       | 0      | 0       | 0        | 0       |
| 17         | Management review                                                           | 0      | 0       | 0        | 0       |

ScoreCard Entries have been skipped

| Upload Supporting Docu                  | ments                                                          | e Edit                      |
|-----------------------------------------|----------------------------------------------------------------|-----------------------------|
| Select a file from<br>Documents uplo    | i your computer<br>ading should be less than 2MB               |                             |
| Document Name                           | Document Type                                                  | Action                      |
| Final Audit Report.doc                  | SHMS Documents                                                 | <ul> <li>XRemove</li> </ul> |
| Declaration                             |                                                                |                             |
| □ I hereby certify that the information | on given in this submission is true and correct to the best of | f my knowledge.             |
| Back Submit                             | l Save As Draft                                                | × Cancel                    |
|                                         |                                                                |                             |

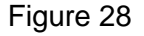

- **1.5.3** Click on button [Continue] (Figure 19) system will navigate to [Preview and Declare Page] (Figure 20).
- **1.5.4** Click the button on [Submit] (Figure 21) to submit and navigate to [Acknowledgement] (Figure 22).
- **1.5.5** Click the button on [Go to Homepage] to return to [SysSASS Dashboard] (Figure 6).

# 1.6 Submit Returned Report.

**1.6.1** Click the hyperlink on [Edit] or [Workplace No], Page (Figure 29) on Dashboard system will navigate to [Preview and Declare] page (Figure 20).

|      |                      |                |                             |               | 1 items   Page 1 |
|------|----------------------|----------------|-----------------------------|---------------|------------------|
| SNo. | Report Reference No. | Workplace No.  | Occupier Name               | Report Type   | Action           |
| 1    | 1069                 | 198104180D0003 | TUNG HAI RESTAURANT PTE LTD | SYSTEM_SAFETY | EDIT             |

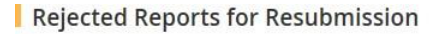

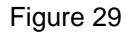

**1.6.2** Click on hyperlink [Edit], Page (Figure 30), to navigate to [Auditor] (Figure 13) or [Audit Scoring Details] (Figure 14).

Version 2.3

| MANPOWER                                                                                   |                                                                         |                   | Sitemap   Contact us |
|--------------------------------------------------------------------------------------------|-------------------------------------------------------------------------|-------------------|----------------------|
| G System Safety Audit Sco<br>System Safety Audit Sco                                       | ring System                                                             |                   | TESTER OLogout       |
| System Safet                                                                               | v Audit Report                                                          |                   |                      |
|                                                                                            |                                                                         | 0                 |                      |
| Workplace Details                                                                          | Auditors Details Audit Scoring Details                                  | Preview & declare | Acknowledgement      |
| Workplace Details                                                                          |                                                                         |                   |                      |
| Occupier Name:                                                                             | A & B FILMS PTE LTD                                                     |                   |                      |
| UEN:                                                                                       | 198901084M                                                              |                   |                      |
| SSIC:                                                                                      | 32504                                                                   |                   |                      |
| Workplace Name:                                                                            | 108463_Fty_Name                                                         |                   |                      |
| No.of Workplaces:                                                                          | 4                                                                       |                   |                      |
| Workplace Address:                                                                         | 5 KIM CHUAN TERRACE                                                     |                   |                      |
| Workplace No.:                                                                             | 198901084M0001                                                          |                   |                      |
| Workplace Representative:                                                                  | 382139_Name                                                             |                   |                      |
| Contact No.:                                                                               | 91634316                                                                |                   |                      |
| Fax No.:                                                                                   | 65918380                                                                |                   |                      |
| Occupier/Workplace Contact D<br>Occupier/Workplace<br>Contact Person<br>Mobile No<br>Email | etails<br>Occupier Contact Person<br>98765432<br>WORKPLACE@OCCUPIER.COM |                   | € Edi                |
| Lead Auditor                                                                               |                                                                         |                   | Ed                   |
| Auditor Name                                                                               | LEAD AUDITOR                                                            |                   |                      |
| NRIC/FIN No.                                                                               | \$1234567D                                                              |                   |                      |
| Nobile No                                                                                  | 87654321                                                                |                   |                      |
| Email                                                                                      | AUDITOR@AUDIT.COM                                                       |                   |                      |
|                                                                                            | 02/01/2018                                                              |                   |                      |

# Submit SS651 Audit Findings Report (SysSASS) eServices

| Audit Details |                                                                             |        |         |          | PR E    |
|---------------|-----------------------------------------------------------------------------|--------|---------|----------|---------|
| Element No    | System Element                                                              | Band I | Band II | Band III | Band IV |
| 1             | OSH Policy                                                                  | 0      | 0       | 0        |         |
| 2             | Planning for hazard identification, risk assessment and risk control        | 0      | 0       | 0        | 0       |
| 3             | Legal and other requirements                                                | 0      | 0       | 0        |         |
| 4             | Objectives                                                                  | 0      | 0       | 0        | 0       |
| 5             | OSH Management Programme(s)                                                 | 0      | 0       | 0        | 0       |
| 6             | Structure and responsibility                                                | 0      | 0       | 0        | 0       |
| 7             | Training, awareness and competence                                          | 0      | 0       | 0        |         |
| 8             | Consultation and communication                                              | 0      | 0       | 0        | 0       |
| 9             | Documentation                                                               | 0      | 0       | 0        |         |
| 10            | Document and data control                                                   | 0      | 0       | 0        | 0       |
| 11            | Operational control                                                         | 0      | 0       | 0        | 0       |
| 12            | Emergency preparedness and response                                         | 0      | 0       | 0        | 0       |
| 13            | Performance measurement and monitoring                                      | 0      | 0       | 0        |         |
| 14            | Accidents, incidents, non-conformances and corrective and preventive action | 0      | 0       | 0        | 0       |
| 15            | Records and records management                                              | 0      | 0       | 0        | 0       |
| 16            | Audit                                                                       | 0      | 0       | 0        | 0       |
| 17            | Management review                                                           | 0      | 0       | 0        |         |

ScoreCard Entries have been skipped

|     | _                                                                                                    |
|-----|----------------------------------------------------------------------------------------------------|
|     | The state of the state of the s |
| C 🖉 |                                                                                                    |
| -   | _                                                                                                    |

| Select a file fro<br>Documents up  | m your computer<br>loading should be less than 2MB          |                      |
|------------------------------------|-------------------------------------------------------------|----------------------|
| Desument Name                      | Document Tune                                               | Action               |
| Final Audit Report.doc             | SHMS Documents                                              | ✓ XRemove            |
|                                    |                                                             |                      |
| Declaration                        |                                                             |                      |
| I hereby certify that the informat | tion given in this submission is true and correct to the be | est of my knowledge. |
| Back Submit >                      | 🖹 Save As Draft                                             | X Cancel             |
|                                    |                                                             |                      |
|                                    |                                                             |                      |

Figure 30

## Submit SS651 Audit Findings Report (SysSASS) eServices

- **1.6.3** Click on button [Continue] (Figure 19) system will navigate to [Preview and Declare Page] (Figure 20).
- **1.6.4** Click the button on [Submit] (Figure 31) to submit and navigate to [Acknowledgement] (Figure 22) or click on button [Save] (Figure 31) to navigate to [Save Acknowledgement] (Figure 32)

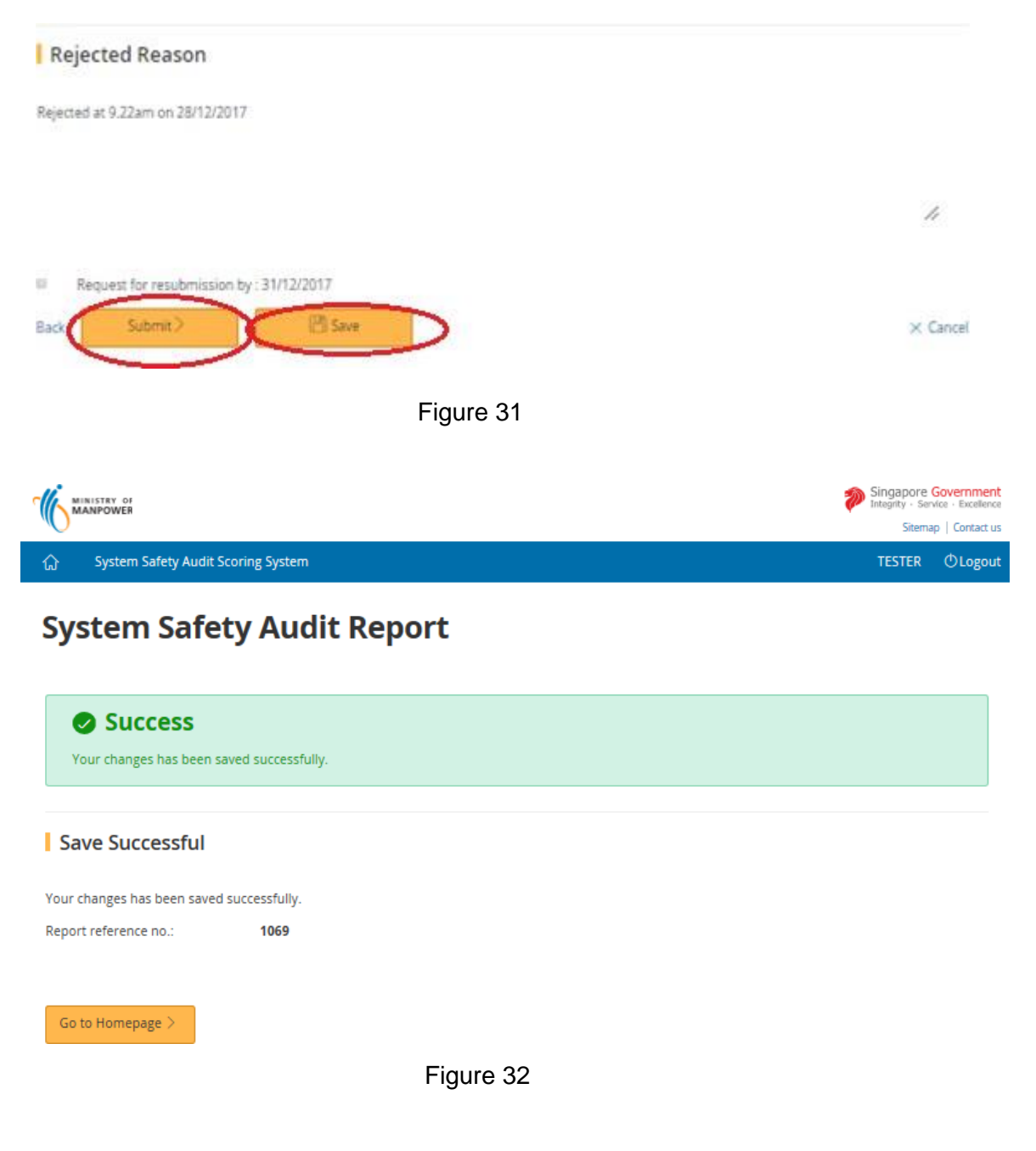

**1.6.5** Click the button on [Go to Homepage] (Figure 33) to return to [SysSASS Dashboard] (Figure 6).

| di. | MINISTRY OF<br>MANPOWER            | Singapore Government<br>Integrity - Service - Excellence |
|-----|------------------------------------|----------------------------------------------------------|
| U)  |                                    | Sitemap   Contact us                                     |
| ណ   | System Safety Audit Scoring System | TESTER OLogout                                           |

# System Safety Audit Report

| _                           |                     |           |   |  |
|-----------------------------|---------------------|-----------|---|--|
| Success                     |                     |           |   |  |
| Your changes has been s     | saved successfully. |           |   |  |
|                             |                     |           |   |  |
| Save Successful             |                     |           |   |  |
| Your changes has been saved | d successfully.     |           |   |  |
| Report reference no.:       | 1069                |           |   |  |
|                             |                     |           |   |  |
| Go to Homepage >            |                     |           |   |  |
|                             |                     | Figure 33 | 3 |  |

# 1.7 View Submitted Report.

**1.7.1** Click the hyperlink on [Workplace No], Page (Figure 34) on Dashboard system will navigate to [View Submitted Scorecard Screen] page (Figure 35).

Submitted Reports List

|      |                         |                |                                             | 16 items                                              | Page 1 2 3 4 > >      |
|------|-------------------------|----------------|---------------------------------------------|-------------------------------------------------------|-----------------------|
| SNo. | Report Reference<br>No. | Workplace No.  | Occupier Name                               | Workplace Address                                     | Application<br>Status |
| 1    | 1740                    | 199004233H0003 | H & D CONSTRUCTION &<br>ENGINEERING PTE LTD | 22 WOODLANDS LINK #02-11 Singapore<br>738734          | PENDING               |
| 2    | 1738                    | 199004233H0003 | H & D CONSTRUCTION &<br>ENGINEERING PTE LTD | 22 WOODLANDS LINK #02-11 Singapore<br>738734          | ACCEPTED              |
| 3    | 1669                    | 39005400C0002  | K & A PACKAGING INDUSTRIES                  | 55 AYER RAJAH CRESCENT,# 02-25/26                     | ACCEPTED              |
| 4    | 1650                    | 198901084M0001 | A & B FILMS PTE LTD                         | 5 KIM CHUAN TERRACE                                   | PENDING               |
| 5    | 1649                    | 00022100K0001  | A Y ABDUL RAHIMAN                           | 5 ANG MO KIO STREET 62 #- NCS HUB<br>SINGAPORE 569141 | PENDING               |

Figure 34

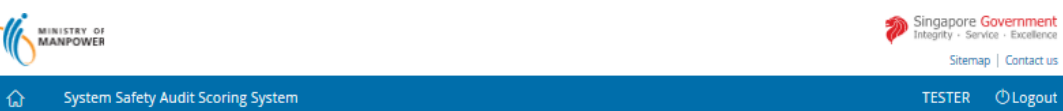

Sitemap | Contact us TESTER ①Logout

# System Safety Audit Report

#### Workplace Details

| Occupier Name:            | A & B FILMS PTE LTD |
|---------------------------|---------------------|
| UEN:                      | 198901084M          |
| SSIC:                     | 32504               |
| Workplace Name:           | 108463_Fty_Name     |
| No.of Workplaces:         | 4                   |
| Workplace Address:        | 5 KIM CHUAN TERRACE |
| Workplace No.:            | 198901084M0001      |
| Workplace Representative: | 382139_Name         |
| Contact No.:              | 91634316            |
| Fax No.:                  | 65918380            |

AUDITOR@AUDIT.COM

03/01/2018

#### Occupier/Workplace Contact Details

Email Audit Date

| Occupier/Workplace<br>Contact Person | Occupier Contact Person |  |
|--------------------------------------|-------------------------|--|
| Mobile No                            | 98765432                |  |
| Email                                | WORKPLACE@OCCUPIER.COM  |  |
| -                                    |                         |  |
| Lead Auditor                         |                         |  |
| Auditor Name                         | LEAD AUDITOR            |  |
| NRIC/FIN No.                         | \$1234567D              |  |
| Mobile No                            | 87654321                |  |

# Submit SS651 Audit Findings Report (SysSASS) eServices

| Element No | System Element                                                              | Band I | Band II | Band III | Band IV |
|------------|-----------------------------------------------------------------------------|--------|---------|----------|---------|
| 1          | OSH Policy                                                                  |        |         |          |         |
| 2          | Planning for hazard identification, risk assessment and risk control        |        |         |          | 0       |
| 3          | Legal and other requirements                                                |        |         |          |         |
| 4          | Objectives                                                                  | 0      | 0       |          |         |
| 5          | OSH Management Programme(s)                                                 |        |         |          |         |
| 6          | Structure and responsibility                                                |        |         |          | 0       |
| 7          | Training, awareness and competence                                          |        |         |          |         |
| 8          | Consultation and communication                                              |        |         |          | 0       |
| 9          | Documentation                                                               |        |         |          |         |
| 10         | Document and data control                                                   |        |         |          |         |
| 11         | Operational control                                                         |        |         |          |         |
| 12         | Emergency preparedness and response                                         |        |         |          | 0       |
| 13         | Performance measurement and monitoring                                      |        |         |          |         |
| 14         | Accidents, incidents, non-conformances and corrective and preventive action |        |         |          |         |
| 15         | Records and records management                                              |        |         |          |         |
| 16         | Audit                                                                       |        |         |          | 0       |
| 17         | Management review                                                           |        |         |          |         |

#### Audit Details

ScoreCard Entries have been skipped

#### Upload Supporting Documents

| Document Name | Document Type        |
|---------------|----------------------|
| test.txt      | Supporting Documents |

#### Declaration

🛛 I hereby certify that the information given in this submission is true and correct to the best of my knowledge.

× Cancel

Figure 35

# **1.7.2** Click the hyperlink on [Cancel], Page (Figure 36) system will navigate to [SysSASS Dashboard] page (Figure 6).

Upload Supporting Documents

| Document Name | Document Type        |
|---------------|----------------------|
| test.txt      | Supporting Documents |
|               |                      |
| Declaration   |                      |

I hereby certify that the information given in this submission is true and correct to the best of my knowledge.

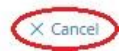

Figure 36